## การเตรียมข้อมูลผลสัมฤทธิ์ทางการเรียน นำออกจาก Secondary'56

- 1. เข้าโปรแกรม Secondary'56 เลือกงานทะเบียนวัดผล
  - 1. เลือก เมนู 3. รายงานผลการเรียน
  - 2. เลือก รายการ 4. สถิติผลการเรียน
  - 3. เลือก รายการ 1. ระดับคะแนน

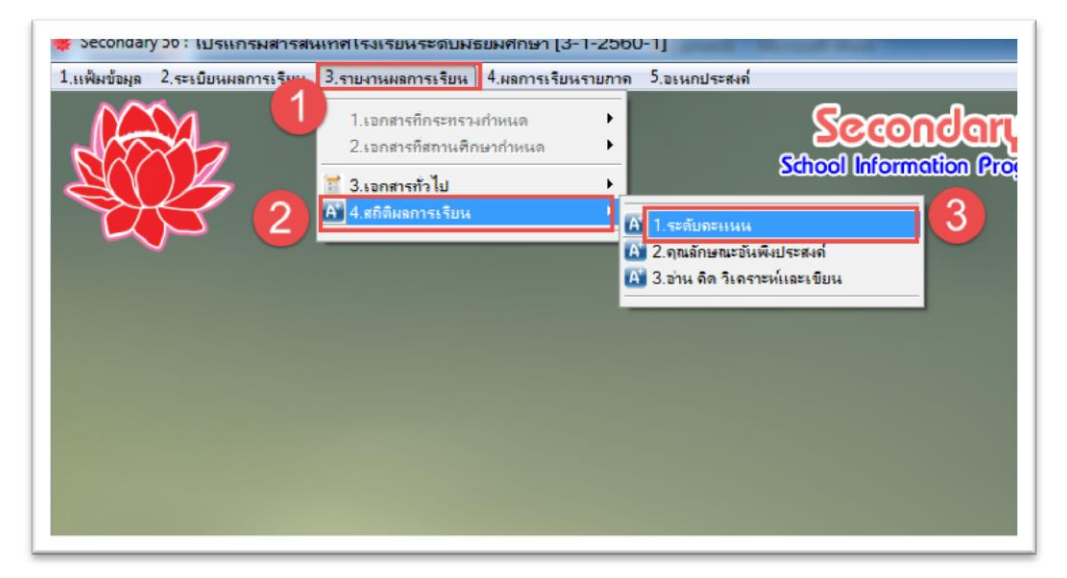

2. หน้าจอจะปรากฏดังภาพ

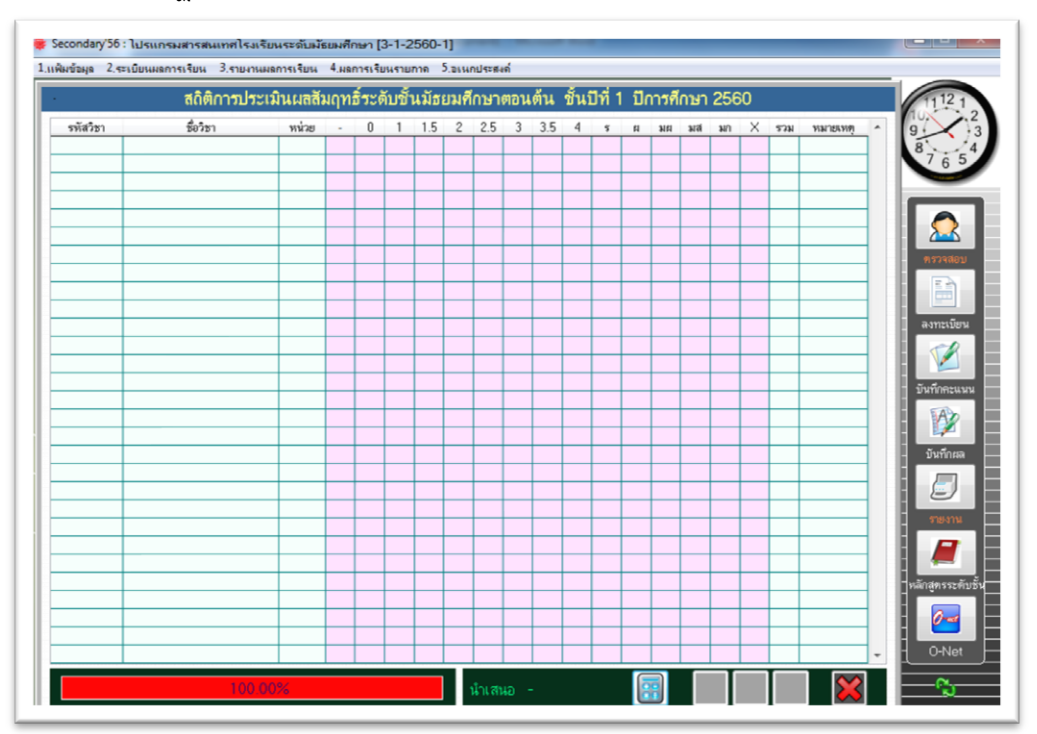

## 3. ด้านล่างเลือกเริ่มนับสถิติ

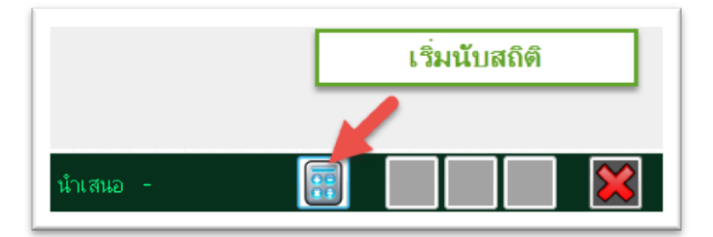

4. รอการประมวลผลสักครู่ หน้าต่างจะปรากฏสถิติผลการการเรียน

| n21101         a           n21201         a           n20201         a           n21201         a           n21101         a           n21201         a           n21201         a           n21201         a           n21201         a           n21201         a           a21101         a           a21101         a           a21101         a           a21101         a           a21101         a           a21101         a           a21101         a           a21101         a           a21101         a           a21101         a           a21101         a           a21101         a           a21101         a           a21101         a | ภาษาไทย 1<br>เสริมกักษะ 1<br>คณิตศาสตร์สรีม 1<br>คณิตศาสตร์สรีม<br>สณิตศาสตร์ 1<br>ของสนเสร็งว่ายาศาสตร์ 5<br>วรษยศาสตร์ 5<br>วรษรศาสตร์ 1<br>ประวัติการสร้าย 1<br>พรับที่พลมมือง 1<br>สุดประ1                   | 1.5<br>0.5<br>1.0<br>1.5<br>1.0<br>1.5<br>1.5<br>0.5<br>0.5<br>1.0 | 0<br>0<br>0<br>0<br>0<br>0<br>0<br>0<br>0 |                                         | 6<br>15<br>0<br>6<br>80<br>0<br>9 | 20<br>11<br>0<br>24<br>47<br>0<br>40 | 29<br>13<br>0<br>45<br>50<br>0 | 47<br>10<br>2<br>52<br>47 | 83<br>24<br>5<br>75<br>43 | 58<br>35<br>9<br>71<br>28 | 112<br>48<br>23<br>82<br>60 | 0 0 0 0 0   | 0 0 0 0 | 0 0 0 0     | 0 0 0 0 0 | 0 0 0 0 | 0 0 0 0     | 355<br>156<br>39<br>355 | 1-2560-1<br>1-2560-1<br>1-2560-1<br>1-2560-1 | - |
|----------------------------------------------------------------------------------------------------|----------------------------------------------------------------------------------------------------|--------------------------------------------------------------------|-------------------------------------------|-----------------------------------------|-----------------------------------|--------------------------------------|--------------------------------|---------------------------|---------------------------|---------------------------|-----------------------------|-------------|---------|-------------|-----------|---------|-------------|-------------------------|----------------------------------------------|---|
| n21201         u           m22201         m           m21101         m           m21201         m           m21201         m           m21201         m           m21201         m           m21201         m           m21101         m           m21103         m           m21101         m           m21101         m           m21101         m           m21101         m           m21101         m           m21101         m           m21101         m           m21101         m           m21101         m           m21101         m           m21101         m           m21101         m           m21101         m           m21201         m | เสริมทักษะ 1<br>คณิตราสคร์มรีม 1<br>คณิตราสคร์ มี<br>คณิตราสคร์ มี<br>รับษาศาสตร์ 1<br>รับษาศาสตร์ 1<br>สร้างสมพิณา 1<br>ประวัติการณะ พรักษา 1<br>พรักร์ พ.ศ. 2<br>พรักร์ 1<br>สุดชิกษาณะ พรักษา 1<br>สุดประ 1   | 0.5<br>1.0<br>1.5<br>1.0<br>1.0<br>1.5<br>1.5<br>0.5<br>0.5<br>1.0 | 0<br>0<br>0<br>0<br>0<br>0<br>0           | 0 0 0 0 0 0 0 0 0 0 0 0 0 0 0 0 0 0 0 0 | 15<br>0<br>6<br>80<br>0<br>9      | 11<br>0<br>24<br>47<br>0             | 13<br>0<br>45<br>50<br>0       | 10<br>2<br>52<br>47       | 24<br>5<br>75<br>43       | 35<br>9<br>71<br>28       | 48<br>23<br>82              | 0<br>0<br>0 | 0 0 0   | 0<br>0<br>0 | 0 0 0     | 0 0 0   | 0<br>0<br>0 | 156<br>39<br>355        | 1-2560-1<br>1-2560-1<br>1-2560-1             | - |
| n20201         n           n21101         n           n21201         n           x20209         t           x21101         3           x21101         3           x212131         y           w21101         4           x21101         4           x21231         y           w21101         n           x21101         n           x21101         n           x21101         n           x21101         n           x21201         x           x21201         x           x21201         x           x21201         x                                                                                                    | ณณิตศาสตร์เสริม 1<br>ณณิตศาสตร์ 1<br>ณณิตศาสตร์ เริ่ม<br>รายาศาสตร์ 1<br>สังรณฑิศา<br>ส่งรณฑิศา<br>ประวัติศาสตร์ไทย 1<br>ประวัติศาสตร์ไทย 1<br>พร้าที่หนณีอง 1<br>สุขดีกษาและนองคึกษา 1<br>สุขดีกษาและนองค์กษา 1 | 1.0<br>1.5<br>1.0<br>1.5<br>1.5<br>1.5<br>0.5<br>0.5<br>1.0        | 0 0 0 0 0 0 0 0 0 0 0 0 0 0 0 0 0 0 0 0   |                                         | 0<br>6<br>80<br>0<br>9            | 0<br>24<br>47<br>0                   | 0<br>45<br>50<br>0             | 2<br>52<br>47             | 5<br>75<br>43             | 9<br>71<br>28             | 23<br>82                    | 0           | 0       | 0           | 0         | 0       | 0           | 39<br>355               | 1-2560-1<br>1-2560-1                         | - |
| n21101         n           n21201         n           >20209         t           >21101         5           a21101         3           a21101         4           a21101         4           a21101         4           a21101         4           a21101         4           a21201         4           x21101         4           x21101         4           x21101         4           x21201         4           x21201         4           x21201         4           x21201         4                                                                                                    | ณมิตราสตร์ 1<br>ณมิตราสตร์เริ่มมริม 1<br>ของส่งนเร็งวิทยาราสตร์<br>วิทยาศาสตร์ 1<br>ประวัติศาสตร์ไทย 1<br>ประวัติศาสตร์ไทย 1<br>พรับร่าหมณิจง 1<br>สุขภาษามณะหลักษา 1<br>สิตปะ 1                                 | 1.5<br>1.0<br>1.5<br>1.5<br>0.5<br>0.5<br>1.0                      | 0 0 0 0 0 0 0 0 0 0 0 0 0 0               | 0 0 0 0 0 0 0                           | 6<br>80<br>0<br>9                 | 24<br>47<br>0                        | 45<br>50<br>0                  | 52<br>47                  | 75<br>43                  | 71<br>28                  | 82                          | 0           | 0       | 0           | 0         | 0       | 0           | 355                     | 1-2560-1                                     |   |
| n21201         n           >20209         t           >21101         5           n21103         1           n21101         8           m2121103         1           m2121101         8           m21201         1           m21101         1           m21101         1           m21201         2           m2101         1           m21101         1           m21101         1           m21101         1           m21101         1           m21101         1           m21101         1           m21101         1           m21101         1                                                                                                    | ณณิตรามครั้งนิ่มดิม 1<br>ของส่งแจ้งวิทยาศาสตร์<br>วิทยาสารตร์ 1<br>สังสนศึกษา 1<br>ประวัติศาสตร์ไทย 1<br>หน้าทั้งสมมือง 1<br>สุบศึกษาและหลศึกษา 1<br>สุบศึกษาและหลศึกษา 1<br>ศิลปะ 1                             | 1.0<br>1.0<br>1.5<br>1.5<br>0.5<br>0.5<br>1.0                      | 0 0 0 0 0 0 0 0 0                         | 0 0 0 0 0 0                             | 80<br>0<br>9                      | 47<br>0<br>40                        | 50<br>0                        | 47                        | 43                        | 28                        | 03                          | 0           |         |             | 0         | -       |             |                         |                                              |   |
| >20209         ±           >21101         3           #21101         #           #21103         ±           #21231         ¥           #21231         ¥           #21101         #           #21101         #           #21101         #           #21101         #           #21101         #           #21101         #           #21101         #           #21101         #           #21101         #                                                                                                    | ของเล่นเธิงวิทยาศาสตร์<br>วิทยาศาลตร์ 1<br>สังสมศึกษา 1<br>ประวัติศาสตร์โทย 1<br>พน้าที่พลเมือง 1<br>สุขศึกษาและพลศึกษา 1<br>ศิลปะ 1                                                                             | 1.0<br>1.5<br>1.5<br>0.5<br>0.5<br>1.0                             | 0 0 0 0 0 0 0                             | 0 0 0                                   | 0<br>9<br>6                       | 0<br>40                              | 0                              | A                         |                           |                           | 00                          | U           | 0       | 0           | U         | 0       | 0           | 355                     | 1-2560-1                                     | 1 |
| >21101         5           #21101         #           #21103         1           #21231         ¥           #212101         #           #21101         #           #21101         #           #21201         #           \$21101         #           \$21101         #           \$21201         #                                                                                                    | ริทยาศาสตร์ 1<br>สังสมศึกษา 1<br>ประวัติศาสตร์ไทย 1<br>หน้าที่พลเมือง 1<br>สุขดีกษาและพลศึกษา 1<br>ศิลปะ 1                                                                                                    | 1.5<br>1.5<br>0.5<br>0.5<br>1.0                                    | 0 0 0 0                                   | 0                                       | 9                                 | <u>4</u> 0                           |                                | 4                         | 1                         | 4                         | 30                          | 0           | 0       | 0           | 0         | 0       | 0           | 39                      | 1-2560-1                                     | 1 |
| a21101 â<br>a21103 1<br>a21231 y<br>w21101 a<br>e21101 â<br>s21101 n<br>s21201 1<br>a21101 a<br>s21201 1<br>a21201 1<br>a21201 1<br>a21201 1<br>a21201 1<br>a                                                                                                    | สังคมศึกษา 1<br>ประวัติศาสตร์โทย 1<br>หน้าที่พลเมือง 1<br>สุบศึกษาและพลศึกษา 1<br>ศิลปะ 1<br>อาจมนายโยงอาจมา โปโะ11 1                                                                                            | 1.5<br>0.5<br>0.5<br>1.0                                           | 0<br>0                                    | 0                                       | 6                                 | -10                                  | 46                             | 58                        | 65                        | 51                        | 86                          | 0           | 0       | 0           | 0         | 0       | 0           | 355                     | 1-2560-1                                     | 1 |
| #21103         1           #21231         ¥           #21101         #           #21101         #           #21101         #           \$21101         \$           \$21201         \$           \$21101         \$                                                                                                    | ประวัติศาสตร์ไทย 1<br>หน้าที่พลเมือง 1<br>สุขศึกษาและพลศึกษา 1<br>ศิลปะ 1                                                                                                    | 0.5<br>0.5<br>1.0                                                  | 0                                         | 0                                       | 0                                 | 7                                    | 34                             | 32                        | 77                        | 102                       | 97                          | 0           | 0       | 0           | 0         | 0       | 0           | 355                     | 1-2560-1                                     | 1 |
| ส21231 พ<br>พ21101 สุ<br>ศ21101 ศิ<br>ง21101 ก<br>ง21201 ช่<br>อ21101 ภ<br>จ21201 จั                                                                                                    | หน้าที่พลเมือง 1<br>สุขศึกษาและพลศึกษา 1<br>ศิลปะ 1                                                                                                    | 0.5<br>1.0                                                         | 0                                         | 0                                       | 1                                 | 0                                    | 20                             | 39                        | 60                        | 90                        | 145                         | 0           | 0       | 0           | 0         | 0       | 0           | 355                     | 1-2560-1                                     | 1 |
| พ21101 สุ<br>ศ21101 ศึ<br>ง21101 ก<br>ง21201 ช่<br>อ21101 ภ<br>ะ21201 ลั                                                                                                    | สุขศึกษาและพลศึกษา 1<br>ศิลปะ 1<br>อารางบอรถึงพระบบรโบโรรี 1                                                                                                    | 1.0                                                                |                                           | 0                                       | 0                                 | 0                                    | 2                              | 5                         | 25                        | 79                        | 244                         | 0           | 0       | 0           | 0         | 0       | 0           | 355                     | 1-2560-1                                     | 1 |
| ศ21101 ศี<br>ง21101 ก<br>ง21201 ช่<br>อ21101 ภ<br>ะ21201 จั                                                                                                    | ศิลปะ 1                                                                                                    |                                                                    | 0                                         | 0                                       | 0                                 | 0                                    | 1                              | 1                         | 11                        | 39                        | 303                         | 0           | 0       | 0           | 0         | 0       | 0           | 355                     | 1-2560-1                                     | 1 |
| ง21101 ก<br>ง21201 ช่<br>อ21101 ภ<br>อ21201 อั                                                                                                    | อง สารรรมสานี้ระบาทการการก็ไปโกลี 1                                                                                                    | 1.0                                                                | 0                                         | 0                                       | 34                                | 56                                   | 75                             | 50                        | 35                        | 43                        | 62                          | 0           | 0       | 0           | 0         | 0       | 0           | 355                     | 1-2560-1                                     | 1 |
| ง21201 ช่<br>อ21101 ภ<br>๑21201 อั                                                                                                    | 112411761120 HEARSTHILL FARE                                                                                                    | 1.0                                                                | 0                                         | 0                                       | 16                                | 17                                   | 30                             | 41                        | 39                        | 50                        | 162                         | 0           | 0       | 0           | 0         | 0       | 0           | 355                     | 1-2560-1                                     | T |
| อ21101 ภ<br>๑21201 อั                                                                                                    | ข่างประดิษฐ์                                                                                                    | 1.0                                                                | 0                                         | 0                                       | 4                                 | 6                                    | 4                              | 17                        | 26                        | 9                         | 90                          | 0           | 0       | 0           | 0         | 0       | 0           | 156                     | 1-2560-1                                     | ٦ |
| o21201 ä                                                                                                    | ภาษาอังกฤษ 1                                                                                                    | 1.5                                                                | 0                                         | 0                                       | 4                                 | 18                                   | 44                             | 53                        | 75                        | 58                        | 103                         | 0           | 0       | 0           | 0         | 0       | 0           | 355                     | 1-2560-1                                     | ٦ |
| 921201 0                                                                                                    | อังกฤษสื่อสารการเขียนสู่สากล 1                                                                                                    | 1.0                                                                | 0                                         | 0                                       | 18                                | 47                                   | 77                             | 65                        | 35                        | 42                        | 71                          | 0           | 0       | 0           | 0         | 0       | 0           | 355                     | 1-2560-1                                     |   |
| อ21205 อี                                                                                                    | อังกฤษเพื่อการอ่านเขียน                                                                                                    | 1.0                                                                | 0                                         | 0                                       | 0                                 | 0                                    | 0                              | 1                         | 0                         | 3                         | 35                          | 0           | 0       | 0           | 0         | 0       | 0           | 39                      | 1-2560-1                                     |   |
| ก21901 วิ                                                                                                    | วิชาการ 11                                                                                                    | 0.0                                                                | 0                                         | 0                                       | 0                                 | 0                                    | 0                              | 0                         | 0                         | 0                         | 0                           | 0           | 355     | 0           | 0         | 0       | 0           | 355                     | 1-2560-1                                     | ٦ |
| n21902 u                                                                                                    | แนะแนว 11                                                                                                    | 0.0                                                                | 0                                         | 0                                       | 0                                 | 0                                    | 0                              | 0                         | 0                         | 0                         | 0                           | 0           | 355     | 0           | 0         | 0       | 0           | 355                     | 1-2560-1                                     | Т |
| ก21904 ลู                                                                                                    | ลูกเสือ 11                                                                                                    | 0.0                                                                | 0                                         | 0                                       | 0                                 | 0                                    | 0                              | 0                         | 0                         | 0                         | 0                           | 0           | 161     | 0           | 0         | 0       | 0           | 161                     | 1-2560-1                                     | ٦ |
| ก21905 ยุ                                                                                                    | ยุวกาชาด 11                                                                                                    | 0.0                                                                | 0                                         | 0                                       | 0                                 | 0                                    | 0                              | 0                         | 0                         | 0                         | 0                           | 0           | 194     | 0           | 0         | 0       | 0           | 194                     | 1-2560-1                                     |   |
| n21906 â                                                                                                    | สังคมและสาธารณประโยชน์ 11                                                                                                    | 0.0                                                                | 0                                         | 0                                       | 0                                 | 0                                    | 0                              | 0                         | 0                         | 0                         | 0                           | 0           | 355     | 0           | 0         | 0       | 0           | 355                     | 1-2560-1                                     |   |
| ท21102 ส                                                                                                    | ภาษาไทย 2                                                                                                    | 1.5                                                                | 0                                         | 0                                       | 32                                | 20                                   | 24                             | 65                        | 83                        | 82                        | 49                          | 0           | 0       | 0           | 0         | 0       | 0           | 355                     | 1-2560-2                                     |   |
| ท21202 เส                                                                                                    | เสริมทักษะ 2                                                                                                    | 0.5                                                                | 0                                         | 0                                       | 1                                 | 0                                    | 13                             | 18                        | 32                        | 41                        | 51                          | 0           | 0       | 0           | 0         | 0       | 0           | 156                     | 1-2560-2                                     |   |
| ค20202 ค                                                                                                    | คณิตศาสตร์เสริม 2                                                                                                    | 1.0                                                                | 0                                         | 0                                       | 0                                 | 0                                    | 0                              | 0                         | 3                         | 3                         | 33                          | 0           | 0       | 0           | 0         | 0       | 0           | 39                      | 1-2560-2                                     |   |
| ค21102 ค                                                                                                    | คณิตศาสตร์ 2                                                                                                    | 1.5                                                                | 0                                         | 0                                       | 9                                 | 19                                   | 36                             | 82                        | 60                        | 72                        | 77                          | 0           | 0       | 0           | 0         | 0       | 0           | 355                     | 1-2560-2                                     | Т |
| ค21202 ค                                                                                                    | คณิตศาสตร์เพิ่มเติม 2                                                                                                    | 1.0                                                                | 0                                         | 0                                       | 16                                | 25                                   | 51                             | 69                        | 71                        | 32                        | 91                          | 0           | 0       | 0           | 0         | 0       | 0           | 355                     | 1-2560-2                                     |   |
| ว20202 เรื                                                                                                    | เริ่มต้นกับโครงงานวิทยาศาสตร์                                                                                                    | 1.0                                                                | 2                                         | 0                                       | 12                                | 15                                   | 17                             | 30                        | 32                        | 50                        | 196                         | 1           | 0       | 0           | 0         | 0       | 0           | 355                     | 1-2560-2                                     |   |
| ว20205 วิ                                                                                                    | วิทยาศาสตร์กับความงาม                                                                                                    | 1.0                                                                | 0                                         | 0                                       | 0                                 | 0                                    | 0                              | 0                         | 1                         | 1                         | 37                          | 0           | 0       | 0           | 0         | 0       | 0           | 39                      | 1-2560-2                                     |   |

## 5. คลิกปุ่มนำออกเป็น Excel

| nullin       nulliui       1.5       0       0       6       20       29       47       83       59       112       0       0       0       0       0       0       0       0       0       0       0       0       0       0       0       0       0       0       0       0       0       0       0       0       0       0       0       0       0       0       0       0       0       0       0       0       0       0       0       0       0       0       0       0       0       0       0       0       0       0       0       0       0       0       0       0       0       0       0       0       0       0       0       0       0       0       0       0       0       0       0       0       0       0       0       0       0       0       0       0       0       0       0       0       0       0       0       0       0       0       0       0       0       0       0       0       0       0       0       0       0       0       0       0       0       0 <th>รหัสวิชา</th> <th>ชื่อวิชา</th> <th>หน่วย</th> <th>-</th> <th>0</th> <th>1</th> <th>1.5</th> <th>2</th> <th>2.5</th> <th>3</th> <th>3.5</th> <th>4</th> <th>5</th> <th>ы</th> <th>માલ</th> <th>มส</th> <th>มก</th> <th>×</th> <th>รวม</th> <th>หมายแหตุ</th> <th></th>                                                                                                    | รหัสวิชา | ชื่อวิชา                      | หน่วย | - | 0 | 1  | 1.5 | 2  | 2.5 | 3  | 3.5 | 4   | 5   | ы   | માલ | มส | มก  | × | รวม | หมายแหตุ |   |
|----------------------------------------------------------------------------------------------------|----------|-------------------------------|-------|---|---|----|-----|----|-----|----|-----|-----|-----|-----|-----|----|-----|---|-----|----------|---|
| n21201       ийвийлие 1       0.5       0       0       15       11       13       10       24       95       48       0       0       0       0       0       156       1-2560-1         A20201       побилития бала       1       10       0       0       0       2       5       9       23       0       0       0       0       0       0       0       0       0       0       0       0       0       0       0       0       0       0       0       0       0       0       0       0       0       0       0       0       0       0       0       0       0       0       0       0       0       0       0       0       0       0       0       0       0       0       0       0       0       0       0       0       0       0       0       0       0       0       0       0       0       0       0       0       0       0       0       0       0       0       0       0       0       0       0       0       0       0       0       0       0       0       0       0       0 <td>n21101</td> <td>ภาษาไทย 1</td> <td>1.5</td> <td>0</td> <td>0</td> <td>6</td> <td>20</td> <td>29</td> <td>47</td> <td>83</td> <td>58</td> <td>112</td> <td>0</td> <td>0</td> <td>0</td> <td>0</td> <td>0</td> <td>0</td> <td>355</td> <td>1-2560-1</td> <td>Т</td>                                                                                                    | n21101   | ภาษาไทย 1                     | 1.5   | 0 | 0 | 6  | 20  | 29 | 47  | 83 | 58  | 112 | 0   | 0   | 0   | 0  | 0   | 0 | 355 | 1-2560-1 | Т |
| n20201         пойтектати байы 1         1.0         0         0         0         2         5         9         23         0         0         0         0         0         0         0         0         0         0         0         0         0         0         0         0         0         0         0         0         0         0         0         0         0         0         0         0         0         0         0         0         0         0         0         0         0         0         0         0         0         0         0         0         0         0         0         0         0         0         0         0         0         0         0         0         0         0         0         0         0         0         0         0         0         0         0         0         0         0         0         0         0         0         0         0         0         0         0         0         0         0         0         0         0         0         0         0         0         0         0         0         0         0         0         0 </td <td>n21201</td> <td>เสริมทักษะ 1</td> <td>0.5</td> <td>0</td> <td>0</td> <td>15</td> <td>11</td> <td>13</td> <td>10</td> <td>24</td> <td>35</td> <td>48</td> <td>0</td> <td>0</td> <td>0</td> <td>0</td> <td>0</td> <td>0</td> <td>156</td> <td>1-2560-1</td> <td>1</td>                                                                                                    | n21201   | เสริมทักษะ 1                  | 0.5   | 0 | 0 | 15 | 11  | 13 | 10  | 24 | 35  | 48  | 0   | 0   | 0   | 0  | 0   | 0 | 156 | 1-2560-1 | 1 |
| n21101       ndmm1mm f1       1.5       0       0       6       24       45       52       75       71       82       0       0       0       0       0       55       1-2560-1         nc21201       vaskubs7mm1       1.0       0       0       0       0       0       0       0       0       0       0       0       0       0       0       0       0       0       0       0       0       0       0       0       0       0       0       0       0       0       0       0       0       0       0       0       0       0       0       0       0       0       0       0       0       0       0       0       0       0       0       0       0       0       0       0       0       0       0       0       0       0       0       0       0       0       0       0       0       0       0       0       0       0       0       0       0       0       0       0       0       0       0       0       0       0       0       0       0       0       0       0       0       0                                                                                                           | ค20201   | คณิตศาสตร์เสริม 1             | 1.0   | 0 | 0 | 0  | 0   | 0  | 2   | 5  | 9   | 23  | 0   | 0   | 0   | 0  | 0   | 0 | 39  | 1-2560-1 | 1 |
| n21201       νώσκτακάνμαμ       1       0       0       0       0       0       0       0       0       0       0       0       0       0       0       0       0       0       0       0       0       0       0       0       0       0       0       0       0       0       0       0       0       0       0       0       0       0       0       0       0       0       0       0       0       0       0       0       0       0       0       0       0       0       0       0       0       0       0       0       0       0       0       0       0       0       0       0       0       0       0       0       0       0       0       0       0       0       0       0       0       0       0       0       0       0       0       0       0       0       0       0       0       0       0       0       0       0       0       0       0       0       0       0       0       0       0       0       0       0       0       0       0       0       0       0                                                                                                    | ค21101   | คณิตศาสตร์ 1                  | 1.5   | 0 | 0 | 6  | 24  | 45 | 52  | 75 | 71  | 82  | 0   | 0   | 0   | 0  | 0   | 0 | 355 | 1-2560-1 | 1 |
| 220203         ของส่นธิงวิทางทางสหร์         1         0         0         0         0         4         1         4         30         0         0         0         0         0         0         0         0         0         0         0         0         0         0         0         0         0         0         0         0         0         0         0         0         0         0         0         0         0         0         0         0         0         0         0         0         0         0         0         0         0         0         0         0         0         0         0         0         0         0         0         0         0         0         0         0         0         0         0         0         0         0         0         0         0         0         0         0         0         0         0         0         0         0         0         0         0         0         0         0         0         0         0         0         0         0         0         0         0         0         0         0         0         0         0                                                                                                             | ค21201   | คณิตศาสตร์เพิ่มเติม 1         | 1.0   | 0 | 0 | 80 | 47  | 50 | 47  | 43 | 28  | 60  | 0   | 0   | 0   | 0  | 0   | 0 | 355 | 1-2560-1 | 1 |
| 21101         Этерентаний I         1.5         0         0         9         40         46         58         65         1         66         0         0         0         0         0         355         1-2560-1           ad21101         Акнамили 1         1.5         0         0         1         0         27         102         97         0         0         0         0         0         0         0         55         1-2560-1           at21103         ปะสัทงกาดหามา         0.5         0         0         0         0         1         1         1         0         0         0         0         0         0         0         0         0         0         0         0         0         0         0         0         0         0         0         0         0         0         0         0         0         0         0         0         0         0         0         0         0         0         0         0         0         0         0         0         0         0         0         0         0         0         0         0         0         0         0         0         0 </td <td>20209</td> <td>ของเล่นเชิงวิทยาศาสตร์</td> <td>1.0</td> <td>0</td> <td>0</td> <td>0</td> <td>0</td> <td>0</td> <td>4</td> <td>1</td> <td>4</td> <td>30</td> <td>0</td> <td>0</td> <td>0</td> <td>0</td> <td>0</td> <td>0</td> <td>39</td> <td>1-2560-1</td> <td>1</td>                                                                                                    | 20209    | ของเล่นเชิงวิทยาศาสตร์        | 1.0   | 0 | 0 | 0  | 0   | 0  | 4   | 1  | 4   | 30  | 0   | 0   | 0   | 0  | 0   | 0 | 39  | 1-2560-1 | 1 |
| สมาบ101         สังคมศักรรา1         1.5         0         0         6         7         34         32         77         102         97         0         0         0         0         0         0         55         1-2560-1           ส่21101         ประทิศาสตร์กาม         0.5         0         0         0         0         0         0         0         0         0         0         0         0         0         0         0         0         0         0         0         0         0         0         0         0         0         0         0         0         0         0         0         0         0         0         0         0         0         0         0         0         0         0         0         0         0         0         0         0         0         0         0         0         0         0         0         0         0         0         0         0         0         0         0         0         0         0         0         0         0         0         0         0         0         0         0         0         0         0         0         0                                                                                                    | 221101   | วิทยาศาสตร์ 1                 | 1.5   | 0 | 0 | 9  | 40  | 46 | 58  | 65 | 51  | 86  | 0   | 0   | 0   | 0  | 0   | 0 | 355 | 1-2560-1 | 1 |
| ส่วรีการสหริโทย 1       0.5       0       0       1       0       20       39       60       90       45       0       0       0       355       1-2560-1         42123       พรักทัพธนิยงสโทรา       1       0       0       0       0       0       0       0       0       0       0       0       0       0       0       0       0       0       0       0       0       0       0       0       0       0       0       0       0       0       0       0       0       0       0       0       0       0       0       0       0       0       0       0       0       0       0       0       0       0       0       0       0       0       0       0       0       0       0       0       0       0       0       0       0       0       0       0       0       0       0       0       0       0       0       0       0       0       0       0       0       0       0       0       0       0       0       0       0       0       0       0       0       0       0       0       0 <td>al21101</td> <td>สังคมศึกษา 1</td> <td>1.5</td> <td>Û</td> <td>0</td> <td>6</td> <td>7</td> <td>34</td> <td>32</td> <td>77</td> <td>102</td> <td>97</td> <td>0</td> <td>0</td> <td>0</td> <td>Û</td> <td>Û</td> <td>0</td> <td>355</td> <td>1-2560-1</td> <td>1</td>                                                                                                    | al21101  | สังคมศึกษา 1                  | 1.5   | Û | 0 | 6  | 7   | 34 | 32  | 77 | 102 | 97  | 0   | 0   | 0   | Û  | Û   | 0 | 355 | 1-2560-1 | 1 |
| พริทร์พอนโอร 1          พริทร์พอนโอร 1       0.5       0       0       0       2       5       25       79       244       0       0       0       0       0       55       1-2560-1         พริทร์พอนโอร พริพระพรีพรา       1       0       0       0       1       1       1       1       3       362       0       0       0       0       0       0       55       1-2560-1         421101       การงานอาชีพระพรโนโล 1       1.0       0       0       1       6       4       17       26       9       90       0       0       0       0       0       0       0       0       0       0       0       0       0       0       0       0       0       0       0       0       0       0       0       0       0       0       0       0       0       0       0       0       0       0       0       0       0       0       0       0       0       0       0       0       0       0       0       0       0       0       0       0       0       0       0       0       0       0       0       0       0       0                                                                                                           | ai21103  | ประวัติศาสตร์ไทย 1            | 0.5   | 0 | 0 | 1  | 0   | 20 | 39  | 60 | 90  | 145 | 0   | 0   | 0   | 0  | 0   | 0 | 355 | 1-2560-1 | 1 |
| พ21101 สุรพิกษาและพลพิกษา1 1.0 0 0 0 34 56 75 50 35 43 62 0 0 0 0 0 0 0 0 0 0 0 0 55 1-2560-1 821010 กรรณษาริษณ์สามา 1.0 0 0 4 6 4 17 26 9 90 0 0 0 0 0 0 0 0 0 55 1-2560-1 821201 ร่างประทิษฐ์ 1.0 0 0 4 6 4 17 26 9 90 0 0 0 0 0 0 0 0 0 55 1-2560-1 821201 ร่างประทิษฐ์ 1.0 0 0 4 18 44 53 75 58 103 0 0 0 0 0 0 0 0 0 0 55 1-2560-1 821201 กรรณษาริษณ์สามา 1.0 0 0 4 18 44 53 75 58 103 0 0 0 0 0 0 0 0 0 0 355 1-2560-1 821205 ล่างประทิษฐ์ 821205 ล่างประทิษฐ์ 1.0 0 0 4 18 44 53 75 58 103 0 0 0 0 0 0 0 0 0 0 355 1-2560-1 821205 ล่างประทิษฐ์ 8.0 0 0 0 0 0 0 0 0 0 0 0 0 0 0 0 0 0 0                                                                                                     | a21231   | หน้าที่พลเมือง 1              | 0.5   | 0 | 0 | 0  | 0   | 2  | 5   | 25 | 79  | 244 | 0   | 0   | 0   | 0  | 0   | 0 | 355 | 1-2560-1 | 1 |
| กลาย101         กลบะ1         1.0         0         0         34         56         75         50         35         43         52         0         0         0         0         355         1-2560-1           221101         การงานอาชิพและเทลไมโล         1.0         0         1         6         7         30         41         39         50         162         0         0         0         0         0         55         1-2560-1           221201         จังกระพิษฐ์         1.0         0         0         4         6         4         17         26         90         0         0         0         0         0         0         0         0         0         0         0         0         0         0         0         0         0         0         0         0         0         0         0         0         0         0         0         0         0         0         0         0         0         0         0         0         0         0         0         0         0         0         0         0         0         0         0         0         0         0         0         0                                                                                                             | w21101   | สุขศึกษาและพลศึกษา 1          | 1.0   | 0 | 0 | 0  | 0   | 1  | 1   | 11 | 39  | 303 | 0   | 0   | 0   | 0  | 0   | 0 | 355 | 1-2560-1 | 1 |
| 321101 การสานอาชีพณละบทคันโมลี1 1.0 0 0 16 17 30 41 39 50 162 0 0 0 0 0 0 0 0 0 355 1-2560-1 231201 ส่วนระคิญร์ 1.0 0 0 4 6 4 17 26 9 90 0 0 0 0 0 0 0 0 0 0 155 1-2560-1 22101 การสิงกญษ1 1.5 0 0 4 18 44 53 75 58 103 0 0 0 0 0 0 0 0 0 355 1-2560-1 22102 อังกฎณฑิสกรรณประโยษร์ 1.0 0 0 0 0 0 0 0 0 0 0 0 0 355 1-2560-1 22102 อังกฎณฑิสกรรณประโยษร์ 1.0 0 0 0 0 0 0 0 0 0 0 0 0 0 0 355 1-2560-1 22102 อังกฎณฑิสกรรณประโยษร์ 1.0 0 0 0 0 0 0 0 0 0 0 0 0 0 0 0 0 355 1-2560-1 22102 อังกฎณฑิสกรรณประโยษร์ 1.0 0 0 0 0 0 0 0 0 0 0 0 0 0 0 0 0 0 0                                                                                                     | ศ21101   | กิลปะ 1                       | 1.0   | 0 | 0 | 34 | 56  | 75 | 50  | 35 | 43  | 62  | 0   | 0   | 0   | 0  | 0   | 0 | 355 | 1-2560-1 | 1 |
| ช่วยปา         ข่านห่วะสิษษฐ์         1.0         0         0         4         6         4         17         26         9         90         0         0         0         0         165         1-2560-1           2212101         การหรืดหฐมา         1.5         0         4         18         44         53         75         58         103         0         0         0         0         0         0         0         0         55         1-2560-1           202101         จังกฤษส์การทารชิยมสู่งากล 1         1.0         0         0         18         47         76         53         13         0         0         0         0         0         0         0         0         0         0         0         0         0         0         0         0         0         0         0         0         0         0         0         0         0         0         0         0         0         0         0         0         0         0         0         0         0         0         0         0         0         0         0         0         0         0         0         0         0         0 <t< td=""><td>s21101</td><td>การงานอาชีพและเทคโนโลยี 1</td><td>1.0</td><td>0</td><td>0</td><td>16</td><td>17</td><td>30</td><td>41</td><td>39</td><td>50</td><td>162</td><td>0</td><td>0</td><td>0</td><td>0</td><td>0</td><td>0</td><td>355</td><td>1-2560-1</td><td>1</td></t<>                                                                                                    | s21101   | การงานอาชีพและเทคโนโลยี 1     | 1.0   | 0 | 0 | 16 | 17  | 30 | 41  | 39 | 50  | 162 | 0   | 0   | 0   | 0  | 0   | 0 | 355 | 1-2560-1 | 1 |
| ออาเปา         กาษาซังกษุย <sup>1</sup> 1.5         0         0         4         18         44         53         75         58         103         0         0         0         0         0         555         1-2560-1           021205         จังกฤษมืองการเรียนผู้สาดล         1         0         0         0         0         0         0         0         0         0         0         0         0         0         0         0         0         0         0         0         0         0         0         0         0         0         0         0         0         0         0         0         0         0         0         0         0         0         0         0         0         0         0         0         0         0         0         0         0         0         0         0         0         0         0         0         0         0         0         0         0         0         0         0         0         0         0         0         0         0         0         0         0         0         0         0         0         0         0         0         0 <td< td=""><td>a21201</td><td>ช่างประดิษร์</td><td>1.0</td><td>0</td><td>0</td><td>4</td><td>6</td><td>4</td><td>17</td><td>26</td><td>9</td><td>90</td><td>0</td><td>0</td><td>0</td><td>0</td><td>0</td><td>0</td><td>156</td><td>1-2560-1</td><td>1</td></td<>                                                                                                    | a21201   | ช่างประดิษร์                  | 1.0   | 0 | 0 | 4  | 6   | 4  | 17  | 26 | 9   | 90  | 0   | 0   | 0   | 0  | 0   | 0 | 156 | 1-2560-1 | 1 |
| <ul> <li>อัลกฤษส์อาการเรียนสู่สากลา</li> <li>1.0</li> <li>0</li> <li>1.0</li> <li>0</li> <li>1.0</li> <li>0</li> <li>0</li> <li>1.0</li> <li>0</li> <li>0</li> <li0< li=""> <li>0<!--</td--><td>ə21101</td><td>ภาษาอังกฤษ 1</td><td>1.5</td><td>0</td><td>0</td><td>4</td><td>18</td><td>44</td><td>53</td><td>75</td><td>58</td><td>103</td><td>0</td><td>0</td><td>0</td><td>0</td><td>0</td><td>0</td><td>355</td><td>1-2560-1</td><td>1</td></li></li0<></ul> | ə21101   | ภาษาอังกฤษ 1                  | 1.5   | 0 | 0 | 4  | 18  | 44 | 53  | 75 | 58  | 103 | 0   | 0   | 0   | 0  | 0   | 0 | 355 | 1-2560-1 | 1 |
| ชิน21205 อังกฤษเพื่อหางต่างหรือง<br>1.0 0 0 0 0 0 0 0 0 0 0 0 0 0 0 0 0 0 0                                                                                                     | ə21201   | อังกฤษสื่อสารการเขียนส่สากล 1 | 1.0   | 0 | 0 | 18 | 47  | 77 | 65  | 35 | 42  | 71  | 0   | 0   | 0   | 0  | 0   | 0 | 355 | 1-2560-1 | 1 |
| hz1901         לצחירא 11         0.0         0         0         0         0         0         0         0         0         0         0         0         0         0         0         0         0         0         0         0         0         0         0         0         0         0         0         0         0         0         0         0         0         0         0         0         0         0         0         0         0         0         0         0         0         0         0         0         0         0         0         0         0         0         0         0         0         0         0         0         0         0         0         0         0         0         0         0         0         0         0         0         0         0         0         0         0         0         0         0         0         0         0         0         0         0         0         0         0         0         0         0         0         0         0         0         0         0         0         0         0 <th0< th=""> <th1< th="">         0</th1<></th0<>                                                                                                    | ə21205   | อังกฤษเพื่อการอ่านเขียน       | 1.0   | 0 | 0 | 0  | 0   | 0  | 1   | 0  | 3   | 35  | 0   | 0   | 0   | 0  | 0   | 0 | 39  | 1-2560-1 | 1 |
| กลายอน         มนะแนนา 11         0.0         0         0         0         0         0         0         0         0         0         0         0         0         0         0         0         0         0         0         0         0         0         0         0         0         0         0         0         0         0         0         0         0         0         0         0         0         0         0         0         0         0         0         0         0         0         0         0         0         0         0         0         0         0         0         0         0         0         0         0         0         0         0         0         0         0         0         0         0         0         0         0         0         0         0         0         0         0         0         0         0         0         0         0         0         0         0         0         0         0         0         0         0         0         0         0         0         0         0         0         0         0         0         0 <td>n21901</td> <td>วิชาการ 11</td> <td>0.0</td> <td>0</td> <td>0</td> <td>0</td> <td>0</td> <td>0</td> <td>0</td> <td>0</td> <td>0</td> <td>0</td> <td>0</td> <td>355</td> <td>0</td> <td>0</td> <td>0</td> <td>0</td> <td>355</td> <td>1-2560-1</td> <td>1</td>                                                                                                    | n21901   | วิชาการ 11                    | 0.0   | 0 | 0 | 0  | 0   | 0  | 0   | 0  | 0   | 0   | 0   | 355 | 0   | 0  | 0   | 0 | 355 | 1-2560-1 | 1 |
| ก21904 หาสิต11 0.0 0 0 0 0 0 0 0 0 0 0 0 0 0 0 0 0 0                                                                                                     | n21902   | แนะแนว 11                     | 0.0   | 0 | 0 | 0  | 0   | 0  | 0   | 0  | 0   | 0   | 0   | 355 | 0   | 0  | 0   | 0 | 355 | 1-2560-1 | 1 |
| ก21905       มากรท.11       0.0       0       0       0       0       0       0       0       0       0       0       0       0       0       0       0       0       0       0       0       0       0       0       0       0       0       0       0       0       0       0       0       0       0       0       0       0       0       0       0       0       0       0       0       0       0       0       0       0       0       0       0       0       0       0       0       0       0       0       0       0       0       0       0       0       0       0       0       0       0       0       0       0       0       0       0       0       0       0       0       0       0       0       0       0       0       0       0       0       0       0       0       0       0       0       0       0       0       0       0       0       0       0       0       0       0       0       0       0       0       0       0       0       0       0       0                                                                                                           | n21904   | ลกเสีย 11                     | 0.0   | 0 | 0 | 0  | 0   | 0  | 0   | 0  | 0   | 0   | 0   | 161 | 0   | 0  | 0   | 0 | 161 | 1-2560-1 | 1 |
| กะ11906       สิงหมมนะสาธารณประโยชน์11       0.0       0       0       0       0       0       0       0       0       0       0       0       0       0       0       0       0       0       0       0       0       0       0       0       0       0       0       0       0       0       0       0       0       0       0       0       0       0       0       0       0       0       0       0       0       0       0       0       0       0       0       0       0       0       0       0       0       0       0       0       0       0       0       0       0       0       0       0       0       0       0       0       0       0       0       0       0       0       0       0       0       0       0       0       0       0       0       0       0       0       0       0       0       0       0       0       0       0       0       0       0       0       0       0       0       0       0       0       0       0       0       0       0       0       0                                                                                                           | n21905   | ยุ่วกาชาต 11                  | 0.0   | 0 | 0 | 0  | 0   | 0  | 0   | 0  | d   |     |     |     |     |    |     |   | 194 | 1-2560-1 | 1 |
| ทายาโทย 2     1.5     0     0     32     20     24     65     83     0     0     0     0     0     55     1-2560-2       กนิวิเอาน     สมินกักษ 2     0.5     0     0     1     0     13     16     32     41     51     0     0     0     0     0     155     1-2560-2       กนิวิเอาน     กนิดหารสดร์กรมนิว     1.0     0     0     0     0     0     0     0     0     0     0     0     0     0     0     0     0     0     0     0     0     0     0     0     0     0     0     0     0     0     0     0     0     0     0     0     0     0     0     0     0     0     0     0     0     0     0     0     0     0     0     0     0     0     0     0     0     0     0     0     0     0     0     0     0     0     0     0     0     0     0     0     0     0     0     0     0     0     0     0     0     0     0     0     0     0     0     0     0     0     0                                                                                                         | n21906   | สังคมและสาธารณประโยชน์ 11     | 0.0   | 0 | 0 | 0  | 0   | 0  | 0   | 0  | d   | 1   | เำอ | อกเ | ป็น | Ex | cel |   | 355 | 1-2560-1 | 1 |
| พระมายการแกร่ง       การแกรง       การแกรง       การแกง       การแกง       การแกง       การแกง       การแกง <td>n21102</td> <td>ภาษาไทย 2</td> <td>1.5</td> <td>0</td> <td>0</td> <td>32</td> <td>20</td> <td>24</td> <td>65</td> <td>83</td> <td>8</td> <td></td> <td></td> <td></td> <td></td> <td></td> <td></td> <td></td> <td>355</td> <td>1-2560-2</td> <td>1</td>                                                                                                    | n21102   | ภาษาไทย 2                     | 1.5   | 0 | 0 | 32 | 20  | 24 | 65  | 83 | 8   |     |     |     |     |    |     |   | 355 | 1-2560-2 | 1 |
| ค.20202 คณิพศาสตร์หล่าม 2       ค.20102     คณิพศาสตร์ 2     1.0     0     0     9     19     36     82     60     72     77     0     0     0     0     355     1-2560-2       ค.21102     คณิพศาสตร์ 2     1.0     0     0     16     25     51     68     71     32     91     0     0     0     0     0     0     355     1-2560-2       ค.21202     คณิพศาสตร์ พริษส์หมดม     1.0     0     16     25     51     68     71     32     91     0     0     0     0     55     1-2560-2       20202     รัณพศาสตร์ พริษสาสตร์ 10     2     0     12     15     17     30     32     50     196     1     0     0     0     0     55     1-2560-2       20202     รัณพศาสตร์ พริษสาสตร์ 10     2     0     12     15     17     30     32     50     196     1     0     0     0     0     3     3     33     0     0     0     0     35     1-2560-2       202025     รัษษศาสตร์ 10     0     0     0     0     0     0     0     0     0     0     0     35     1-2560-2                                                                                                    | n21202   | เสริมทักษะ 2                  | 0.5   | 0 | 0 | 1  | 0   | 13 | 18  | 32 | 41  | 51  | 0   | 0   | 0   | 0  | 0   | 0 | 156 | 1-2560-2 | 1 |
| กะ1102         กะนิณหารพรห์2         1.5         0         0         9         19         36         82         60         72         77         0         0         0         0         355         1-2560-2           กะนิณหารพรห์กินสมน         1.0         0         16         25         51         69         71         32         91         0         0         0         355         1-2560-2           ร20202         เริ่มที่เข้ามาโกรงรานข้ายทางการท่าน         1.0         2         0         12         15         17         30         32         50         196         1         0         0         0         355         1-2560-2           202025         ทั้งหันกับโกรงรานข้ายทางการและ         1.0         0         0         12         15         17         30         32         50         196         1         0         0         0         355         1-2560-2           202005         ระพางการเล่า         0         0         0         0         0         0         0         0         1         1         0         0         0         0         355         1-2560-2           202005         ระพางการเล่า         0                                                                                                    | n20202   | คณิตศาสตร์เสริม 2             | 1.0   | 0 | 0 | 0  | 0   | 0  | 0   | 3  | 3   | 33  | 0   | 0   | 0   | 0  | 0   | 0 | 39  | 1-2560-2 | 1 |
| ท21202 คณิตศาสตร์หนึ่งแต่น 2 1.0 0 0 16 25 51 69 71 32 91 0 0 0 0 0 0 355 1-2560-2<br>ว20202 เริ่มต้นกับโครงราบวิทยาศาสตร์ 1.0 2 0 12 15 17 30 32 50 196 1 0 0 0 0 0 0 355 1-2560-2<br>ว20205 วิทยาศาสตร์โรงความงาน 1.0 0 0 0 0 0 0 1 1 37 0 0 0 0 0 0 0 1 2550-2                                                                                                    | n21102   | คณิตศาสตร์ 2                  | 1.5   | 0 | 0 | 9  | 19  | 36 | 82  | 60 | 72  | 77  | 0   | 0   | 0   | 1  | 0   | 0 | 355 | 1-2560-2 | 1 |
| ว20202 เริ่มต้นกับโครงราบวิทยาศาสตร์ 1.0 2 0 12 15 17 30 32 50 196 1 0 0 0 0 0 0 55 1-2560-2<br>ว20205 วิทยาศาสตร์โรความงาน 1.0 0 0 0 0 0 0 1 1 37 0 0 0 0 0 0 1 2560-2                                                                                                    | ค21202   | คณิตศาสตร์เพิ่มเติม 2         | 1.0   | 0 | 0 | 16 | 25  | 51 | 69  | 71 | 32  | 91  | 0   | 0   | 0   | 0  | 2   | 0 | 355 | 1-2560-2 | 1 |
| ว20205 วิษยาศาสตร์กับความงาม 1.0 0 0 0 0 0 0 1 1 37 0 0 0 0 0 0 1.2560-2                                                                                                    | ə20202   | เริ่มต้นกับโครงงานวิทยาศาสตร์ | 1.0   | 2 | 0 | 12 | 15  | 17 | 30  | 32 | 50  | 196 | 1   | 0   | 0   | 0  | 0   | 0 | 355 | 1-2560-2 | 1 |
|                                                                                                    | 20205    | วิทยาศาสตร์กับความงาม         | 1.0   | 0 | 0 | 0  | 0   | 0  | 0   | 1  | 1   | 37  | 0   | 0   | 0   | 0  | 0   |   | 39  | 1-2560-2 | 1 |

 จะได้ไฟล์ผลสัมฤทธิ์ทางการเรียน ซึ่งถูกนำออกเป็นไฟล์ Excel ถูกจัดเก็บไว้ที่ c:\Student2551\_V3\temp\ gradetally.xls ดังภาพ

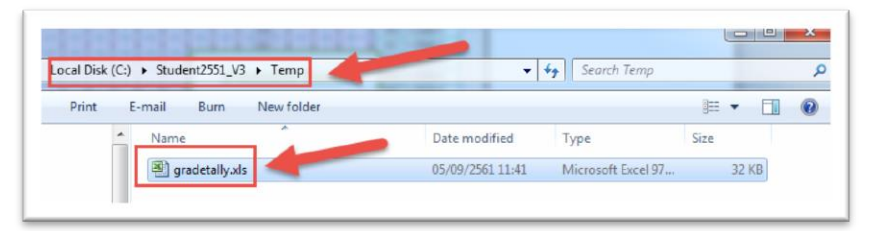

7. หลังจากนั้นให้นำไฟล์ไปนำเข้าในเว็บระบบสารสนเทศคุณภาพมัธยมศึกษา ดังเมนู

| สัมฤทธิ์ทางการเรีย<br>10 ▼ entries Co<br>มา<br>ระดับชั้น | น : ปัว ปีการศึก<br>pp CSV PDF<br>ม่า<br>จำนวนวิชา                                       | าษา 256<br>Print                                                                                                    | 60                                                                                                    | 🛓 ເພັ່ມ:                                                                                                    | ข้อมูลใหม่                                                                                                    | 1r                                                                                                    | nport זי                                                                                                    | ns:uu Si                                                                                                    | econdar                                                                                                    | ry'56                                                                                                    | ± Impo                                                                                                    | ∦ ปัว ><br>ort จากระบเ                                                                                                    | ข้อมูลผลสัมฤทธิ์ทางกา<br>ม SGS 🛛 🗃 ลบข้อ<br>(จำนวน 18) —                                                                                                    |
|----------------------------------------------------------|------------------------------------------------------------------------------------------|----------------------------------------------------------------------------------------------------|----------------------------------------------------------------------------------------------------|----------------------------------------------------------------------------------------------------|----------------------------------------------------------------------------------------------------|----------------------------------------------------------------------------------------------------|----------------------------------------------------------------------------------------------------|----------------------------------------------------------------------------------------------------|----------------------------------------------------------------------------------------------------|----------------------------------------------------------------------------------------------------|----------------------------------------------------------------------------------------------------|----------------------------------------------------------------------------------------------------|----------------------------------------------------------------------------------------------------|
| สัมฤทธิ์ทางการเรีย<br>10 ▼ entries Co<br>ระดับชั้น       | น : ปัว ปีการศึก<br>pp CSV PDF<br>มา                                                     | าษา 256<br>- Print                                                                                                    | 60                                                                                                    | 🛓 ເພັ່ນສ                                                                                                    | ข้อมูลใหม่                                                                                                    | 1 Ir                                                                                                    | nport זיס                                                                                                    | ns:uu Si                                                                                                    | econdar                                                                                                    | ry'56                                                                                                    | ≛ Impo                                                                                                    | ort จากระบบ                                                                                                    | ม SGS 🗎 🗎 ลบข้อ<br>(จำนวน 18) —                                                                                                    |
| สัมฤทธิ์ทางการเรีย<br>10 ▼ entries Co<br>มา<br>ระดับชั้น | น : ปัว ปีการศึก<br>ppy CSV PDF<br>่(1)                                                  | าษา 256<br>Print                                                                                                    | 60                                                                                                    |                                                                                                    |                                                                                                    |                                                                                                    |                                                                                                    | 3                                                                                                    |                                                                                                    |                                                                                                    |                                                                                                    |                                                                                                    | ຈຳນວນ 18) –                                                                                                    |
| 10 v entries Co<br>ເ<br>ຣະດັບອັ້ນ                        | າpy CSV PDF<br>ໍ່ໄ1                                                                      | Print                                                                                                    |                                                                                                    |                                                                                                    |                                                                                                    |                                                                                                    |                                                                                                    |                                                                                                    |                                                                                                    |                                                                                                    | 6                                                                                                    |                                                                                                    |                                                                                                    |
| . ป1<br>ระดับชั้น                                        | ่∤ำ                                                                                      |                                                                                                    |                                                                                                    |                                                                                                    |                                                                                                    |                                                                                                    |                                                                                                    |                                                                                                    |                                                                                                    |                                                                                                    | Sea                                                                                                    | rch:                                                                                                    |                                                                                                    |
| ระดับชั้น                                                | จำนวนวิชา                                                                                |                                                                                                    |                                                                                                    |                                                                                                    | จำนวนนัก                                                                                                    | าเรียนตาเ                                                                                                    | มผลการเรี                                                                                                    | ยน                                                                                                    |                                                                                                    |                                                                                                    |                                                                                                    | ţ1                                                                                                    |                                                                                                    |
|                                                          |                                                                                          | 4 .↓↑                                                                                                    | <b>3.5</b> ↓↑                                                                                                    | 3 ↓↑                                                                                                    | 2.5 ↓↑                                                                                                    | <b>2</b> ↓†                                                                                                    | 1.5 ↓↑                                                                                                    | 1                                                                                                    | <b>0</b> 11                                                                                                    | <b>s</b> .↓†                                                                                                    | ua. J↑                                                                                                    | sou                                                                                                    | Action                                                                                                    |
| มัธยมศึกษาปีที่ 1                                        | 517                                                                                      | 5480                                                                                                    | 2462                                                                                                    | 2287                                                                                                    | 1863                                                                                                    | 1561                                                                                                    | 960                                                                                                    | 738                                                                                                    | 0                                                                                                    | 9                                                                                                    | 0                                                                                                    | 15360                                                                                                    | Q 🕜 💼                                                                                                    |
| มัธยมศึกษาปีที่ 2                                        | 577                                                                                      | 6910                                                                                                    | 2400                                                                                                    | 2508                                                                                                    | 1885                                                                                                    | 1581                                                                                                    | 940                                                                                                    | 1022                                                                                                    | 40                                                                                                    | 2                                                                                                    | 7                                                                                                    | 17295                                                                                                    | Q 🕑 💼                                                                                                    |
| มัธยมศึกษาปีที่ 3                                        | 513                                                                                      | 4922                                                                                                    | 1944                                                                                                    | 1825                                                                                                    | 1485                                                                                                    | 1277                                                                                                    | 664                                                                                                    | 363                                                                                                    | 0                                                                                                    | 0                                                                                                    | 0                                                                                                    | 12480                                                                                                    | Q 🕝 💼                                                                                                    |
| มัธยมศึกษาปีที่ 4                                        | 524                                                                                      | 6035                                                                                                    | 2501                                                                                                    | 2715                                                                                                    | 2039                                                                                                    | 1584                                                                                                    | 999                                                                                                    | 632                                                                                                    | 37                                                                                                    | 4                                                                                                    | 0                                                                                                    | 16546                                                                                                    | Q 🕜 🖬                                                                                                    |
| มัธยมศึกษาปีที่ 5                                        | 468                                                                                      | 6920                                                                                                    | 2213                                                                                                    | 1973                                                                                                    | 1442                                                                                                    | 1098                                                                                                    | 662                                                                                                    | 642                                                                                                    | 9                                                                                                    | 0                                                                                                    | 0                                                                                                    | 14959                                                                                                    |                                                                                                    |
| มัธยมศึกษาปีที่ 6                                        | 401                                                                                      | 4868                                                                                                    | 1901                                                                                                    | 2050                                                                                                    | 1400                                                                                                    | 1088                                                                                                    | 620                                                                                                    | 551                                                                                                    | 4                                                                                                    | 0                                                                                                    | 0                                                                                                    | 12482                                                                                                    | Q 🕜 💼                                                                                                    |
| Total                                                    | 3000                                                                                     | 35135                                                                                                    | 13421                                                                                                    | 13358                                                                                                    | 10114                                                                                                    | 8189                                                                                                    | 4845                                                                                                    | 3948                                                                                                    | 90                                                                                                    | 15                                                                                                    | 7                                                                                                    | 89122                                                                                                    |                                                                                                    |
|                                                          | มัรยมศึกษาปีที 3<br>มัรยมศึกษาปีที่ 4<br>มัรยมศึกษาปีที่ 5<br>มัรยมศึกษาปีที่ 6<br>Total | มัธยมศึกษาปัติ 3         513           มัธยมศึกษาปีที่ 4         524           มัธยมศึกษาปีที่ 5         468           มัธยมศึกษาปีที่ 6         401           Total         3000 | มัธยมศึกษาปีที่ 3         513         4922           มัธยมศึกษาปีที่ 4         524         6035           มัธยมศึกษาปีที่ 5         468         6920           มัธยมศึกษาปีที่ 6         401         4868           Total         3000         35135 | Цоверийнопор 3         Станарования         Станарования         Станарован | Image: Normal System         Image: Normal System         Image: N | Цоверание         Цоверание         < | Liseuafinur007 3         513         4922         1944         1825         1485         1277           Liseuafinur007 3         524         6035         2501         2715         2039         1584           Liseuafinur007 5         468         6920         2213         1973         1442         1098           Liseuafinur007 6         401         4868         1901         2050         1040         1088           Total         3000         3535         13421         13358         10114         8189 | Liseuránuryűn 3         Scial         Ag22         1944         1825         1485         1277         664           üseuránuryűn 4         524         6035         2501         2715         2039         1584         999           üseuránuryűn 5         468         6920         2213         1973         1442         1098         662           üseuránuryűn 6         401         4868         1901         2050         1400         1088         622           Total         3000         35135         13421         13358         10114         8189         4845 | Liseuránurulă         Liseuránurulă         Liseurúánurulă         Liseuránurulă         Liseuru | Liseuafinuruliti 3         Liseuafinuruliti 4         Liseuafinuruliti 4         Liseuafinuruliti4         Liseuafinuruliti 4         Liseuafi | Image: Normal State         Image: Normal State         Image: Normal State | Liseudinurulini 3         Liseudinurulini 3         Liseudinurulini 3 <thliseudinurulini 3<="" th=""> <thliseudinurulini3< th=""></thliseudinurulini3<></thliseudinurulini> | Image: Normal State         Image: Normal State         Image: Normal State |

8. Import จากระบบ Secondary'56

| นแขางอมูลจากแพล | 1                                     |        |          |        |     |   |  |
|-----------------|---------------------------------------|--------|----------|--------|-----|---|--|
| ระดับชั้น       | มัธยมคึกษาปีที่ 1                     |        | •        | 1      |     | 5 |  |
| ปีการศึกษา      | ปีการศึกษา 2560                       |        | •        | 2      |     |   |  |
|                 | gradetally.xls<br>(31.00 KB)<br>Stora |        | 4        |        |     |   |  |
|                 | Caradetally xis                       | Remove | ① Upload | Browse | _ 3 |   |  |

\*\*\*\*\*